# Royal United Hospital Bath

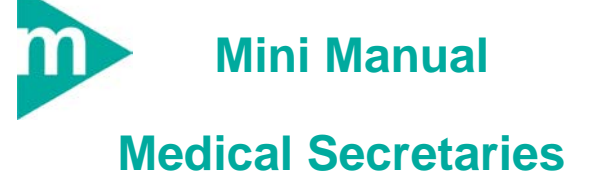

- 1. Request Notes
- 2. Modify a Request
- 3. Monitor Request Queue
- 4. Status a Request
- 5. Tracking Casenotes

Support available:

Please contact your local Champion User

Service Desk:

Tel: 01225 82 5444

Email: <u>ruh-tr.ITServiceDesk@nhs.net</u>

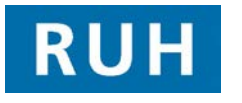

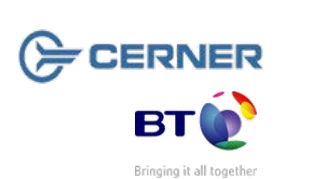

# **Request Notes**

| 1        | HIR Request Notes                                                                                                    |
|----------|----------------------------------------------------------------------------------------------------|
|          | Launch Information Request                                                                                                    |
| Step 1.  | Select Facility- Royal United Hospital.                                                                                            |
| Step 2.  | Click Requester 🊧 icon (Select Clinician).                                                                                         |
| Step 3.  | Click Find Patient 脑 and Search.                                                                                                   |
| Step 4.  | Click All Encounters.                                                                                                    |
| Step 5.  | Select <b>Requesting Location</b> 🔂 icon. (Select location).                                                                       |
| Step 6.  | Select Request status - Initial.                                                                                                   |
| Step 7.  | Select Request Type – Routine or Urgent<br>Administration.                                                                         |
| Step 8.  | Double click to select and unselect relevant media/volumes.                                                                        |
|          | MAIN - Selected                                                                                                    |
|          | MAIN - Unselected                                                                                                    |
|          | Always request all <b>Main</b> medias.                                                                                             |
| Note:    | For Administration requests only – If volumes are tracked to multiple locations a separate request must be placed for each volume. |
| Step 9.  | Click Send Request.                                                                                                    |
| Step 10. | Enter note if required in the contents pane.                                                                                       |
| Step 11. | Click the Save new note 🖬 icon.                                                                                                    |
| Step 12. | Click the Exit 🗐 icon.                                                                                                    |
|          |                                                                                                    |
|          |                                                                                                    |

# **Modify a Request**

| 2                                                   | Modify a Request                                                                             |
|-----------------------------------------------------|----------------------------------------------------------------------------------------------|
| Ensure that <b>Information Request</b> is not open. |                                                                                              |
|                                                     | HIM                                                                                          |
|                                                     | Launch HIM Request Queue Queue :                                                             |
| Step 1.                                             | Click the Binoculars 🌺 icon.                                                                 |
| Step 2.                                             | Select Facility - Royal United Hospital.                                                     |
| Step 3.                                             | Select Requesting Location.                                                                  |
| Step 4.                                             | Select an appropriate date range.                                                            |
| Step 5.                                             | Check the <b>Status</b> as <b>Initial</b> and check the relevant <b>Request Types.</b>       |
| Step 6.                                             | Highlight the appropriate Request.                                                           |
| Step 7.                                             | Select the Modify Request icon.                                                              |
| Step 8.                                             | Make modifications to Request.                                                               |
| Step 9.                                             | Select Modify Request.                                                                       |
| Step 10.                                            | You can either modify the text in the <b>Contents</b> pane, or add a new note, if necessary. |
| Step 11.                                            | Click the Save 🗟 icon.                                                                       |
| Step 12.                                            | Click the Exit 🗐 icon.                                                                       |

# Monitor Request Queue / Status Request

## **Tracking Casenotes**

3 Monitor a Request Queue

Launch HIM Request Queue

- Step 1. Click the Binoculars <sup>44</sup> icon.
- Step 2. Select Facility Royal United Hospital.
- Step 3. Select Current Location.
- Step 4. Check the Status as Initial and check the relevant Request Types.
- Step 5. Click OK.
- 4 Status a Request

Launch HIM Request Queue

- Step 6. Click the appropriate request .
- Step 7. Expand the Request details, using the expand icon.
- Step 8. De-select any notes not being sent, by double clicking the check box
- Step 9. Click Request Status 🦄 icon
- Step 10. Select Complete if casenotes are available.
- Step 11. Select the appropriate reason from the **Rejected Reasons** box if notes are mislaid.
- Step 12. Click the Save 📕 icon.
- Step 13. Click the Refresh 22 icon.

Tracking Casenotes

5

### Single Tracking

Launch HIM Tracking Tracking

- **Step 1.** Open the Patient Record by scanning the barcode or searching for Patient manually.
- Step 2. Select the relevant volume.
- Step 3. Click Update Location for Selected Records icon.
- **Step 4.** Select the location to which the notes are to be tracked.
- Step 5. Click OK.

#### **Batch Tracking**

- Step 1. Click the Record Location Batch Update 🚰 icon.
- Step 2. Select the Facility Royal United Hospital.
- **Step 3.** Select the location to which the notes are to be tracked.
- Step 4. Scan casenote barcode.
- **Step 5.** Repeat Step 4 for each casenote you wish to track.

**Caution**: Ensure you are tracking the correct notes. You cannot delete a tracking once saved. To remove a patient from the list, highlight the Record in the left-hand pane and click the Remove icon.

Step 6. Click the Save 🖬 icon.

## **Business Rules**

- 1. Notes must be tracked using a push method in real time.
- 2. Casenote Request Queues must be monitored regularly by secretaries and actioned accordingly.